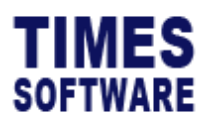

## How to submit CPF Adjustment

Step 1 : Login to CorpPass, select to the company/UEN No., and some declarations about submitting CPF Adjustment.

Step 2 : To choose the "Type of Adjustment" as per the screenshot below. Choose to 'Adjust Month/Year – Partial Payment Adjustment' as this option is more relevant.

| Employer Services Home<br>Online Applications<br>MediSave / MediShield | Application for Adjustment of CPF Payment<br>ER_DMS_REQ01                                                                                                    |  |  |  |  |  |  |
|------------------------------------------------------------------------|----------------------------------------------------------------------------------------------------|--|--|--|--|--|--|
| Enquiry on Application<br>Submission Status                            | StepStepStepStep1234                                                                                                    |  |  |  |  |  |  |
|                                                                        | Types of Adjustment*                                                                                                    |  |  |  |  |  |  |
|                                                                        | Please select only one of the types of adjustment.                                                                                                    |  |  |  |  |  |  |
|                                                                        | <ul> <li>Adjust Payment Type</li> <li>View Example</li> </ul>                                                                                                    |  |  |  |  |  |  |
|                                                                        | <ul> <li>Adjust Month/Year - full payment adjustment</li> <li>View Example</li> </ul>                                                                            |  |  |  |  |  |  |
|                                                                        | <ul> <li>Adjust Month/Year - partial payment adjustment.</li> <li>View Example</li> </ul>                                                                        |  |  |  |  |  |  |
|                                                                        | <ul> <li>Adjust CPF payment paid from one company to another company - full payment<br/>adjustment.</li> <li>View Example</li> </ul>                             |  |  |  |  |  |  |
|                                                                        | <ul> <li>Adjust CPF payment paid from one company to another company - partial payment<br/>adjustment.</li> <li>View Example</li> </ul>                          |  |  |  |  |  |  |
|                                                                        | <ul> <li>Adjust CPF Contribution paid from one employee to another employee.</li> <li>View Example Consent form for employee with excess contribution</li> </ul> |  |  |  |  |  |  |

## TIMES SOFTWARE

Step 3 : To fill up the details to be submitted and more details can be referred to the example in the next screenshot.

| (a) Payment Received On<br># *<br>e.g. dd/mm/yyyy |     | (b) Adjust From <sup>#</sup> *         |            | (c) Adjust To *                           |     | (d) Amount <sup>#</sup><br>(\$) *<br>e.g. 123.23 |
|---------------------------------------------------|-----|----------------------------------------|------------|-------------------------------------------|-----|--------------------------------------------------|
| dd/mm/yyyy                                        | ••• | <b>CPF Contribut</b><br>Relevant Month | <b>ion</b> | <b>CPF Contribution</b><br>Relevant Month |     |                                                  |
|                                                   |     | mmm yyyy                               |            | ттт уууу                                  |     |                                                  |
|                                                   |     | CPF Account<br>Number                  |            | CPF Account Num                           | ber |                                                  |
| dd/mm/yyyy                                        |     | CPF Contribution                       |            | CPF Contribution                          |     |                                                  |
|                                                   |     | Relevant Month                         | n          | Relevant Month                            |     |                                                  |
|                                                   |     | mmm yyyy                               | ä          | mmm yyyy                                  | ä   |                                                  |
|                                                   |     | CPF Account<br>Number                  |            | CPF Account Num                           | ber |                                                  |

## Adjust Month/Year - partial payment adjustment

Note 1. To adjust selected employees' CPF Contribution amounts.

2. If the adjustment is to offset excess CPF Contribution amount paid, please also indicate the employee's correct salary amount (for the month with excess amount) in the 'Reason(s) for adjustment' field e.g. Reason(s) for adjustment: Tan Ah Woo's (S1234567A) Aug 2011 salary is \$4500.

3. Offset of excess CPF Contribution is subjected to one year time-bar e.g. excess amount in Jan 2011's CPF contribution cannot be offset to Feb 2012's CPF Contribution.

| xample Adjust \$500 paid on 06 Oct 2011 for \$12345674 | A from Aug 2011 to Sep 2011. |  |
|--------------------------------------------------------|------------------------------|--|
|--------------------------------------------------------|------------------------------|--|

| (a) Payment Received On <sup>*</sup><br>(DD MMM YYYY) | (b) Adjust From <sup>*</sup>         | (c) Adjust To                        | (d) Amount <sup>*</sup> (\$) |
|-------------------------------------------------------|--------------------------------------|--------------------------------------|------------------------------|
| 06 Oct 2011                                           | CPF Contribution, Aug 2011 S1234567A | CPF Contribution, Sep 2011 S1234567A | 500.00                       |
| * As stated on the Record of Payment (Form CPF90)     |                                      |                                      |                              |

Step 4 : Confirmation and proceed for submission.